## **ARUBA SWITCHLER' DE STACK NASIL YAPILIR??**

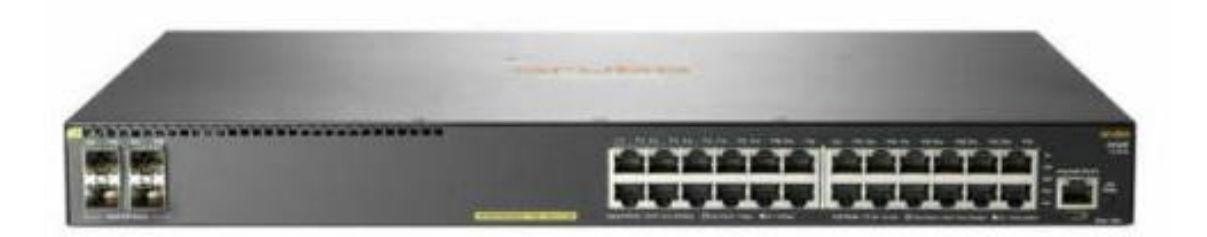

Stack teknolojisinin Aruba markasındaki karşılığı VSF yani Virtual Switching Framework şeklindedir.

**VSF (Virtual Switching Framework):** VSF birden çok fiziksel switch'in tek bir merkezi yönetim ağı altından çalışması için kullanılacak altyapıyı sağlayan bir yapıdır. Erişim katmanındaki isteğe bağlı ölçeklenebilirlik, kullanıcının yeni bir switch yönetmek yerine aynı yıgına ekleyerek tek ip üzerinden yönetmesini sağlayacaktır.

Bu işlemi 12 adımda gerçekleştirebiliriz.

1. Adım: Verifying the vsf status (VSF durumunun kontrol edilmesi)

Stack kurmak istediğimiz switchlerde VSF statüsünü kontrol etmemiz gerekmektedir.

```
Aruba-2930F-24G-PoEP-4SFPP# sh vsf
VSF is not enabled.
Switch' e konsol enerji verip konsol bağlantısı ile bağlantı işlemini
gerçekleştirdikten sonra CLI ekranından "show vsf" dediğimiz
zaman protokolün enable/disable durumunu görüntüleyebiliriz.
```

2. Adım: Enable VSF and as for domain (VSF' in domain içerisinde aktif edilmesi)

 Aruba-2930F-24G-PoEP-4SFPP(config)# vsf enable domain 1
 VSF, domain 1 içerisinde

 This will save the current configuration and reboot the switch.
 aktif edilmelidir. Burada

 Continue (y/n)?
 dikkat edilmesi gereken

husus; stack yapılması istenen her iki switch de aynı domain içerisinde olmalıdır. Burada domain-1 ya da domain-2 verebiliriz ama yine az önce de belirttiğim gibi, her iki switch de aynı domain içerisinde olmalıdır.

## 3. Adım: Reboot and Show

VSF; domain altında aktif edildikten sonra switch reboot edilir. Reboot işlemi sonrası "show vsf" ile VSF statüsünü tekrar check ederiz.

| Aruba-VSF-2930F#                                                                                                    | sh vsf                                                                                                  |                                 | Reboot sonrası "show vsf"                                                                                                    |
|----------------------------------------------------------------------------------------------------|----------------------------------------------------------------------------------------------------|---------------------------------|----------------------------------------------------------------------------------------------------|
| VSF Domain ID<br>MAC Address<br>VSF Topology<br>VSF Status<br>Uptime<br>VSF MAD<br>VSF Port Speed<br>Software Version | : 1<br>: e0071b-c26582<br>: No Stack Formed<br>: Active<br>: 0d 0h 0m<br>: None<br>:<br>: WC.16.07.0002 |                                 | dediğimiz zaman yandaki CLI<br>çıktıları ile karşılaşırız. Burada<br>VSF domain ID, switch mac<br>address, vsf statüsü, ve<br>software versiyonu gibi |
| Mbr<br>ID MAC Address<br>*1 e0071b-c2658                                                                              | Model<br>0 Aruba JL255A 2930F-24G-PoE+-4SEP+                                                            | Pri Status<br><br>128 Commander | bilgileri görüntüleriz.                                                                                                    |

Önemli bir husus; stack yapmak istediğimiz her iki switch de aynı versiyonda olmak zorundadır. İşleme başlamadan önce bu durum mutlaka check edilmelidir.

1.2.ve 3.adımlar standby seçilecek ikinci switch içerisinde de uygulanır. Burada yine VSF domainlerin aynı olmasına dikkat edilmelidir.

- 4. Adım: VSF connection için kullanılacak fiziksel portlar seçilmelidir. Burada herhangi 1-2 port seçilebilir. Düzen olması açısından her iki switch içerisinde de son 2 port tercih edilebilir.
- 5. Adım: "show vsf" dediğimiz zaman 3.adımdaki gibi Mbr tablosunda başında \* işareti olan switch master seçilecektir. Bu yüzden işlemlerimizi fiziksel olarak bu cihaza login olup gerçekleştirdiğimizden emin olmamız gerekmektedir.
- 6. Adım: VSF member seçilmesi.

Stack' da ikinci cihazı eklememiz gerekmektedir. Master olan switch içerisinde "vsf member" komutu ile stack yapıya ekleyeceğimiz ikinci cihazın modelini seçmemiz gerekir. Burada model seçimi yaparken her iki cihazın da aynı olmasına dikkat edilmesi gerekmektedir.

```
Aruba-VSF-2930F(config)# vsf member 2 type ?
j1258a
 j1253a
 il254a
 j1255a
 il263a
 j1256a
 j1264a
 j1259a
 .
j1260a
 jl261a
 j1262a
 -
j1558a
 i1559a
 j1557a
```

Always remember to use the same model of switches and the list above is what is compatible with this model.

## 7. Adım: Standby switch eklenmesi.

Aruba-VSF-2930F(config)# vsf member 2 type jl255a6. adımdaki modeli belirledikten<br/>sonra standby switch yapıya eklenip<br/>konfigürasyonWarning - The link and port should be provisioned for member 2 to<br/>join the VSF stack.6. adımdaki modeli belirledikten<br/>sonra standby switch yapıya eklenip<br/>konfigürasyon

8. Adım: Her iki cihaz da restart olduktan sonra VSF statüsünü tekrar kontrol edelim.

Aruba-VSF-2930F(config)# sh vsf

| VSF Domain ID    | : | 1           |      | <.      | - ( | domain | nur  | nber  |     |      |       |        |      |      |        |     |          |
|------------------|---|-------------|------|---------|-----|--------|------|-------|-----|------|-------|--------|------|------|--------|-----|----------|
| MAC Address      | : | e0071b-c265 | 82   |         |     |        |      |       |     |      |       |        |      |      |        |     |          |
| VSF Topology     | : | No Stack Fo | rmed | <.      | - ( | Chain  | or F | Ring  | wil | ll a | ppear | here   | when | they | conn   | ect | up.      |
| VSF Status       | : | Active      |      |         |     |        |      | -     |     |      |       |        |      |      |        |     |          |
| Uptime           | : | 0d 0h 9m    |      |         |     |        |      |       |     |      |       |        |      |      |        |     |          |
| VSF MAD          | : | None        |      |         |     |        |      |       |     |      |       |        |      |      |        |     |          |
| VSF Port Speed   | : |             |      |         |     |        |      |       |     |      |       |        |      |      |        |     |          |
| Software Version | : | WC.16.07.00 | 02   |         |     |        |      |       |     |      |       |        |      |      |        |     |          |
| Mbr              |   |             |      |         |     |        |      |       |     |      |       |        |      |      |        |     |          |
| ID MAC Address   |   | Model       |      |         |     |        |      |       |     | Pri  | Statu | IS     |      |      |        |     |          |
|                  |   |             |      |         |     |        |      |       |     |      |       |        |      | -    |        |     |          |
| *1 e0071b-c26586 | 3 | Aruba JL    | 255A | 2930F-2 | 240 | G-PoE+ | -4SF | FP+ . |     | 128  | Comma | ander  |      |      |        |     |          |
| 2                |   | Aruba JL    | 255A | 2930F-2 | 24( | G-PoE+ | -4SF | FP+ . |     | 128  | Provi | isione | ed   | <- r | nember | pro | visioned |

"show vsf" çıktısında ikinci cihaz için hazırlık yapıldığı, fakat henüz cihaz yapıya dahil olmadığı için provisioned modda olduğunu görürüz.

9. Adım: Master olan cihazda fiziksel linkler konfigüre edilir. İlgili fiziksel portlar VSF altına dahil edilir.

Aruba-VSF-2930F(config)# vsf member 1 link 1 1/23 start-disabled <- good practise to start-disabled the links All configuration on this port has been removed and port is placed in VSF mode.

Aruba-VSF-2930F(config)# vsf member 1 link 1 1/24 start-disabled <- good practise to start-disabled the links All configuration on this port has been removed and port is placed in VSF mode.

10. Adım: Standby seçilen cihazın fiziksel portları VSF altına dahil edilmelidir.

Aruba-VSF-2930F(config)# vsf member 2 link 2 2/23 All configuration on this port has been removed and port is placed in VSF mode.

Aruba-VSF-2930F(config)# vsf member 2 link 2 2/24 All configuration on this port has been removed and port is placed in VSF mode. Aruba-VSF-2930F(config)#

**11. Adım:** Stanby switchin portları konfigüre edildikten sonra cihaz reboot edilir. Reboot işlemine geçilmeden önce fiziksel portların statülerin up olması gerekmektedir.

Aruba-VSF-2930F(config)# int 1/23-1/24 Aruba-VSF-2930F(eth-1/23-1/24)# enable 12. Adım: Switch reboot olduktan sonra "show vsf" ile vsf durumunu tekrar gözlemleyelim.

Aruba-VSF-2930F(config)# sh vsf

İlk başta statüsde veri göremeyebiliriz. Cihaz henüz açılmamış olabilir, ya da açıldıysa da protokollerin devreye girip sistemin oturması zaman alabilir.

```
Aruba-VSF-2930F(config)# sh vsf
```

```
VSF Domain ID
                : 1
                : e0071b-c26582
MAC Address
                : Chain
                               <- notice vsf topology is a 'Chain'. 'Ring' status shows up with 3 or more switches.
VSF Topology
             : Active
: 0d 0h 30m
VSF Status
VSF MAD
                : None
VSF Port Speed : 1G
Software Version : WC.16.07.0002
Mbr
ID MAC Address
                    Model
                                                           Pri Status
                                                                    -----
            _____
*1 e0071b-c26580 Aruba JL255A 2930F-24G-PoE+-4SFP+ ... 128 Commander
2 e0071b-c295e0 Aruba JL255A 2930F-24G-PoE+-4SFP+ ... 128 Standby
```

Boot işlemi tamamlanıp protokoller devreye girdikten sonra tekrar "show vsf" dediğimiz zaman ikinci cihazın standby modda sisteme dahil olduğunu, mac adresini vs bilgilerini görüntüleyebiliriz.

## Önemli Notlar:

- Aruba 2930F serisinde max 8 Switch Stack yapılabilir.
- Stack yapıda üyelerden herhangi biri arızalandığında, yapı bozulmadan arada bulunan Switch değişimi önem arz etmektedir.

İlgili notları arubanın sayfasından bulabilirsiniz...

Link:<u>https://www.arubanetworks.com/techdocs/AOS-S/16.10/MRG/WB/content/wc/use-cas-2-rep-swi-sta.htm</u>